# Building a REST service with integrated web services server for IBM i: Part 2

#### **Deploying a simple RESTful application**

By Nadir Amra, IBM Software Engineer Published 08 May 2015 (updated 05 May 2024)

**Abstract:** Rapidly changing application environments require a flexible mechanism to exchange data between different application tiers. Representational State Transfer (REST) has gained widespread acceptance across the Web as the interface of choice for mobile and interactive applications.

You may already be using integrated web services server to expose ILE programs and service programs as SOAP-based web services. This series of articles introduces a powerful new feature of the integrated web services server – the ability to deploy ILE programs and services programs as RESTful web services. In this second installment, you will learn how to deploy a simple application as a RESTful web service.

# Introduction

For several years now IBM i users have had the ability to deploy ILE programs and services programs as web services based on the SOAP protocol using the integrated web services server support that is part of the operating system. REST web services were not supported by the integrated web services server, until now.

This article is the second in a series of articles about the integrated web services server REST support. Future installments in this series will build upon the basic concepts:

- Part one starts out by explaining the basic concepts behind REST web services and how the integrated web services server supports REST services.
- In part two, we will take you through the steps of deploying a simple ILE application as a RESTful web service.
- Part three will take you through the steps of deploying a more complex ILE application that uses more of the REST features.

# Prerequisites

### Software

To get all the PTFs required by the integrated web services server in support of REST, you will need to load the latest HTTP Group PTF. The IBM Support web page <u>IBM i Group</u> <u>PTFs with level</u> lists the HTTP group PTFs for each of the supported releases of the IBM i operating system.

**Note**: The steps in this article were performed on IBM i 7.3. Panels may look different if you are on an older or newer release. And if you are on an older release, some features discussed in this article may be unsupported on that release.

## Assumptions

Before reading this article, you should have read part one of the article in the series to have a basic understanding of REST principles and the terminology used.

# A simple RESTful application

The example we will use in this discussion is an application written in ILE RPG that converts the temperature from Fahrenheit to Celsius. The application is packaged within the service program QIWSSAMPLE in library QSYSDIR. This service program is shipped as part of integrated web services server support and contains one exported procedure, CONVERTTEMP.

The source (see Listing 1) for the procedure can be found at the following path: /QIBM/ProdData/OS/WebServices/samples/server/ConvertTemp/CNVRTTMP.RPGLE

## Listing 1. RPG Source for simple REST application

```
h nomain PGMINFO(*PCML:*MODULE)
```

#### IBM i – Integrated Web Services

| d<br>d<br>d | ConvertTemp<br>tempIn<br>tempOut | pr              | 10<br>10 |   | const  |
|-------------|----------------------------------|-----------------|----------|---|--------|
| p<br>d      | ConvertTemp<br>ConvertTemp       | b<br>pi         |          |   | export |
| d           | tempIn                           | 1               | 10       |   | const  |
| d           | tempOut                          |                 | 10       |   |        |
| d           | tempI                            | S               | 8P       | 2 |        |
| d           | temp0                            | S               | 8P       | 2 |        |
| d           | value                            | S               | 50A      |   |        |
| /           | ′free                            |                 |          |   |        |
|             | value = %STR(%A                  | DDR(tempIn));   |          |   |        |
|             | tempI=%DEC(value                 | e:7:2);         |          |   |        |
|             | temp0 = (5/9) * (1)              | tempI - 32);    |          |   |        |
|             | value = %CHAR(te                 | empO);          |          |   |        |
|             | <pre>tempOut = value;</pre>      | ;               |          |   |        |
|             | %STR(%ADDR(temp                  | Out):10)=tempOu | ıt;      |   |        |
| /           | 'end-free                        |                 |          |   |        |
| р           | ConvertTemp                      | е               |          |   |        |

The RESTful web service to be deployed is very simple. The only thing that is needed by the application is the temperature that is to be converted from Fahrenheit to Celsius. And what is returned is the temperature in Celsius.

## Things to get done before deployment

It is always a good idea to sit down and figure out things before deploying a RESTful web service. When deploying a RESTful web service, you should have answers to the following questions at the bare minimum:

- 1. What HTTP methods will the resource support?
- 2. How do I want the URIs to look like?
- 3. What incoming content types should be supported?
- 4. What type of data should be returned?

Let us quickly go through these basic questions in the context of the simple application that will be deployed.

#### What HTTP methods will the resource support?

The supported HTTP methods are GET, POST, PUT, PATCH, and DELETE. Which HTTP methods you choose to support will affect how a client will send data. For example, if we wanted a resource method to receive XML or JSON documents, then we would probably bind the resource method to either the POST or PUT HTTP methods.

For the simple application that we will be deploying, the only input that is expected is the temperature that is to be converted, and this can be handled by having the client pass in the temperature as part of the URL. So, there is no payload that a client needs to send, and thus the HTTP method will be GET.

Since we only have one procedure (resource method), we are done.

#### How do I want the URIs to look like?

REST services are based on manipulating resources. Resources for RESTful services are addressable, and URLs are the primary way of achieving addressability in REST. The design of REST URIs is an art in itself and beyond the scope of this article. What I will say is simplicity and consistency is key.

For the temperature conversion example, we want the URI to look like the following:

```
<context-root>/ftoc/{temp}
```

Where {*temp*} is the temperature in Fahrenheit that is to be converted to Celsius. For example, if we wanted to know what the temperature 123 Fahrenheit is in Celsius, the URI that would be sent by a client would be as follows:

/web/services/ftoc/123

Note: The above URI assumes the default context root (/web/services) was not changed for the server.

#### What incoming content types should be supported?

Since there is no payload with the HTTP GET request, we really do not care what the incoming content-type is. In our example, we left the default, and that is to accept all content-types.

### What type of data should be returned?

We have 3 choices. We can return XML, JSON, or both depending on what the client is willing to accept. In this example we will return JSON.

Now we are ready to deploy the simple application as a RESTful web service.

# Step 1. Create the integrated web services server

To deploy an ILE program object as a REST service, you need to have an integrated web services server created, and it must be version 2.6 or greater. If you have one already created, you can skip this section and go to the section titled "Deploy the ILE application as a REST web service".

Nothing has changed as far as the steps to create an integrated web services server. The server can contain both SOAP and REST web services.

To launch the web services server wizard, you need to sign on to the Web Administration GUI for IBM i and click on the **Create Web Services Server** wizard link. Point your browser to the Web Admin GUI for IBM i by specifying the following URL:

http://hostname:2001/HTTPAdmin, where hostname is the host name of your server (note that if SSL has been configured for the Web administration server the URL would be https://hostname:2010/HTTPAdmin) and sign on. You must have \*ALLOBJ and \*IOSYSCFG special authorities to create a web services server, or, if you are on IBM i 6.1 or newer release, you must have been given permission to create web services servers. Launch the Create Web Services Server wizard by either clicking on the link in the navigation bar under the **Common Tasks and Wizards** heading, or on the main page of the **Setup** tab (see Figure 1 below).

#### Figure 1. Links to Create Web Services Server

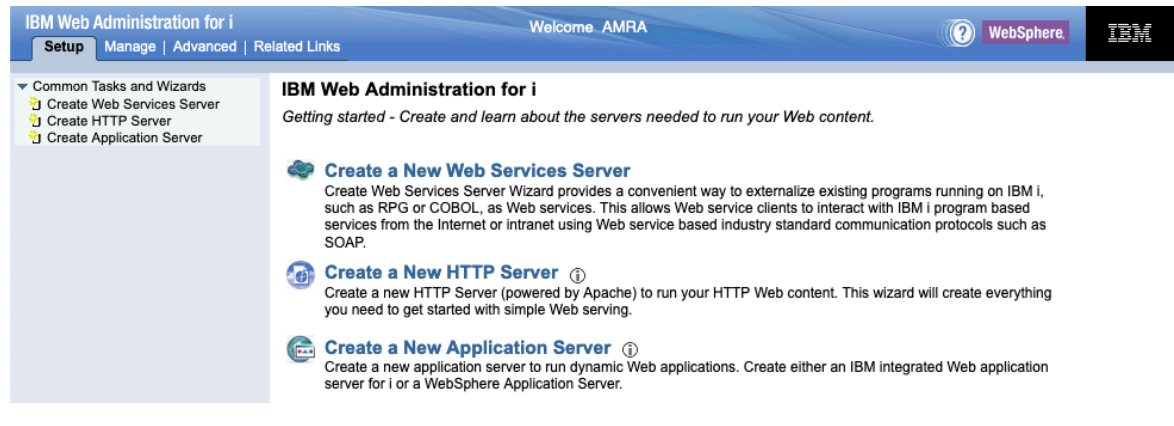

#### Step 1-1. Specify web services server name

You have the option of naming (see Figure 2) the web services server that is to be created. You can also provide a short description if you so choose. By default, an HTTP server associated with the integrated web services server is created. Deselect the option to create an HTTP server if you do not want an HTTP server associated with the integrated web services server.

#### Figure 2. Specify web services server name

| IBM Web Administration for i<br>Setup Manage   Advanced   Re                                                      | elated Links                                                                                                    | Welcome AMRA                                                                                                    | (?) WebSphere,                                                                                                    | IBM                                        |
|----------------------------------------------------------------------------------------------------|----------------------------------------------------------------------------------------------------|----------------------------------------------------------------------------------------------------|----------------------------------------------------------------------------------------------------|--------------------------------------------|
| ▼ Common Tasks and Wizards<br>1 Create Web Services Server<br>1 Create HTTP Server<br>1 Create Application Server | Create Web S<br>Specify Web servi                                                                                                    | Gervices Server<br>ices server name - Step 1 of 5                                                                                                    |                                                                                                    |                                            |
|                                                                                                    | Welcome to the Cre<br>running on IBM i, su<br>based services from<br>The clients can be i<br>creates everything<br>For more informatio | aate Web Services Server wizard. A Web services server provides a convenient v<br>uch as RPG and COBOL programs, as Web services. Web service clients can the<br>the Internet or intranet via Web service based industry standard communication<br>implemented using a variety of platforms and programming languages such as C,<br>needed to run Web services.<br>n. please visit: http://www.ibm.com/support/docview.ws?uid=isg3T1026868 | vay to externalize existing p<br>en interact with these IBM i<br>protocols such as SOAP a<br>C++, Java and .NET. This | programs<br>program<br>und REST.<br>wizard |
|                                                                                                    | Specify a unique r                                                                                                    | name for this server 2                                                                                                    |                                                                                                    |                                            |
|                                                                                                    | Server name:<br>Server description:                                                                                                    | WSERVICE2<br>Web services server created by the Create Web Services Server wize                                                                                                    | ar                                                                                                    |                                            |
|                                                                                                    | Create HTTP se                                                                                                    | rver                                                                                                    |                                                                                                    |                                            |
|                                                                                                    |                                                                                                    |                                                                                                    |                                                                                                    |                                            |
|                                                                                                    | Back Next                                                                                                    | Cancel                                                                                                    |                                                                                                    |                                            |

Accept the defaults and click on the Next button at the bottom of the form.

#### Step 1-2. Specify network attributes for server

Specify the IP addresses and ports for the server. The Web Admin GUI attempts to select ports that are unused (see figure 3). You can change the ports. For this example, we will use the default ports chosen.

#### Figure 3. Specify network attributes for the server

| IBM Web Administration for i Setup Manage   Advanced   R                                                                                                    | elated Links Welcome AMRA (2) WebSphere.                                                                                                    |  |  |  |
|----------------------------------------------------------------------------------------------------|----------------------------------------------------------------------------------------------------|--|--|--|
| <ul> <li>▼ Common Tasks and Wizards</li> <li><sup>1</sup> Create Web Services Server</li> <li><sup>1</sup> Create HTTP Server</li> <li><sup>1</sup> Create Application Server</li> </ul> | Create Web Services Server<br>Specify network attributes for server - Step 2 of 5                                                               |  |  |  |
|                                                                                                    | Your server may listen for requests on specific IP addresses or on all IP addresses of the system. A command port is used to manage the server. |  |  |  |
| Specify internet addresses and ports for server 🚱                                                                                                    |                                                                                                    |  |  |  |
| Specify server command port: 10015                                                                                                    |                                                                                                    |  |  |  |
|                                                                                                    | Specify internet address and port for the server                                                                                                |  |  |  |
|                                                                                                    | IP address: All IP addresses v                                                                                                    |  |  |  |
|                                                                                                    | Port: 10014                                                                                                    |  |  |  |
|                                                                                                    | Specify internet address and port for the HTTP server                                                                                           |  |  |  |
|                                                                                                    | IP address: All IP addresses v                                                                                                    |  |  |  |
|                                                                                                    | Port: 10024                                                                                                    |  |  |  |
|                                                                                                    |                                                                                                    |  |  |  |
|                                                                                                    | Back Next Cancel                                                                                                    |  |  |  |

Click on the **Next** button at the bottom of the form.

#### Step 1-3. Specify subsystem for server

Specify the operating environment for the server's jobs by specifying work management attributes the controls what subsystem is used to run the server's jobs. The default values for work management attributes will result in server jobs running in subsystem QHTTPSVR (see Figure 4).

#### Figure 4. Specify subsystem for server

| IBM Web Administration for i Setup Manage   Advanced   Re                                                                                       | elated Links                                          | Welcome AMRA                                                                                                    | (                               | (?) WebSph                          | iere. IEM                        |   |
|----------------------------------------------------------------------------------------------------|-------------------------------------------------------|----------------------------------------------------------------------------------------------------|---------------------------------|-------------------------------------|----------------------------------|---|
| <ul> <li>Common Tasks and Wizards</li> <li>Create Web Services Server</li> <li>Create HTTP Server</li> <li>Create Application Server</li> </ul> | Create Web Serv<br>Specify subsystem for              | rices Server<br>server - Step 3 of 5                                                                                                    |                                 |                                     |                                  |   |
|                                                                                                    | Specify the operating er<br>run the server's jobs. Th | wironment for the server's jobs by specifying work management attri<br>e default values for work management attributes will result in server | ibutes the co<br>r jobs running | ntrols what sub<br>g in subsystem ( | system is used to<br>QHTTPSVR. 3 | ł |
|                                                                                                    | Path to job description:                              | /QSYS.LIB/QHTTPSVR.LIB/QZHBHTTP.JOBD                                                                                                    | or                              | ~ Browse                            |                                  |   |
|                                                                                                    | Path to job queue:                                    | *JOBD                                                                                                    | or                              | ~ Browse                            |                                  |   |
|                                                                                                    | Routing data:                                         | *JOBD                                                                                                    | or                              | ~                                   |                                  |   |
|                                                                                                    |                                                       |                                                                                                    |                                 |                                     |                                  |   |
|                                                                                                    | Back Next Can                                         | cel                                                                                                    |                                 |                                     |                                  |   |

Click on the Next button at the bottom of the form.

#### Step 1-4. Specify server user ID

Specify the user ID to run the jobs associated with the server. You have the option of specifying an existing user ID, creating a new user ID, or using the default user ID. We will use the default user ID, QWSERVICE.

**Note**: Any user ID specified for the server must be enabled and the password set to a value other than \*NONE. Ensure this is true for the specified user ID.

Figure 5. Specify user ID for the server

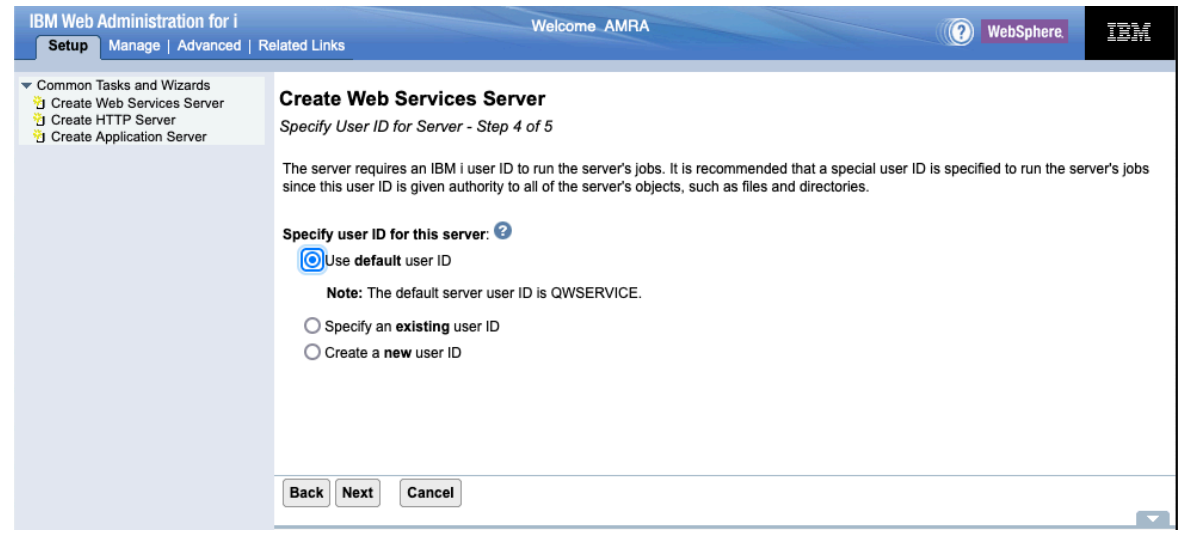

Click on the Next button at the bottom of the form.

### Step 1-5. Summary

The wizard shows you a summary page (see Figure 6), giving you the chance to see the details relating to the web services server before it starts the task of creating the server.

| Figure | 6. | Server | creation | summary |
|--------|----|--------|----------|---------|
|--------|----|--------|----------|---------|

| IBM Web Administration for i                                                                                 |                                                                                                    | Welcome AMRA                                                                                                    | WebSphere   | 751/        |
|----------------------------------------------------------------------------------------------------|----------------------------------------------------------------------------------------------------|----------------------------------------------------------------------------------------------------|-------------|-------------|
| Setup Manage   Advanced   Re                                                                                 | elated Links                                                                                                    |                                                                                                    | incoophere, |             |
| Common Tasks and Wizards     Create Web Services Server     Create HTTP Server     Create Application Server | Create Web Servi<br>Summary - Step 5 of 5<br>Servers Service                                                                                                    | ices Server                                                                                                    |             |             |
|                                                                                                    | Web Services Server In                                                                                                    | formation                                                                                                    |             |             |
|                                                                                                    | Server name:<br>Server description:<br>Port:<br>Command port:<br>Server root:<br>Server URL:<br>User ID for server:<br>Context root:<br>Job queue:<br>Job description:<br>Subsystem:<br>Routing data: | WSERVICE2<br>Web services server created by the Create Web Services Server wizard.<br>10014<br>10015<br>/www/WSERVICE2<br>http://ut30p44:10024<br>QWSERVICE<br>/web<br>*JOBD<br>QHTTPSVR/QZHBHTTP<br>QHTTPSVR/QHTTPSVR<br>*JOBD |             |             |
|                                                                                                    | HTTP Server Information                                                                                                    | n                                                                                                    |             |             |
|                                                                                                    | HTTP server name:                                                                                                    | WSERVICE2                                                                                                    |             |             |
|                                                                                                    | HTTP server descri                                                                                                    | iption: Web services server created by the Create Web Services Server wizard                                                                                                    | d.          |             |
|                                                                                                    | Port:                                                                                                    | 10024<br>/uninu/MSED///CE2/htdoco                                                                                                    |             |             |
|                                                                                                    | Server root                                                                                                    | /www/WSERVICE2/IIIdocs                                                                                                    |             |             |
|                                                                                                    | Server association:                                                                                                    | : WSERVICE2                                                                                                    |             |             |
|                                                                                                    | Job queue:                                                                                                    | *JOBD                                                                                                    |             |             |
|                                                                                                    | Job description:                                                                                                    | QHTTPSVR/QZHBHTTP                                                                                                    |             |             |
|                                                                                                    | Subsystem:                                                                                                    | QHTTPSVR/QHTTPSVR                                                                                                    |             |             |
|                                                                                                    | Routing data:                                                                                                    | JORD                                                                                                    |             |             |
|                                                                                                    | Back Finish C                                                                                                    | Cancel                                                                                                    | Printa      | ble Summary |

Clicking on the **Finish** button at the bottom of the summary page will kick off the creation of the server. After the server is created, the wizard will start the web services server and HTTP server. If all goes well, you will eventually see the server in **Running** as shown in Figure 7.

#### Figure 7. Server running

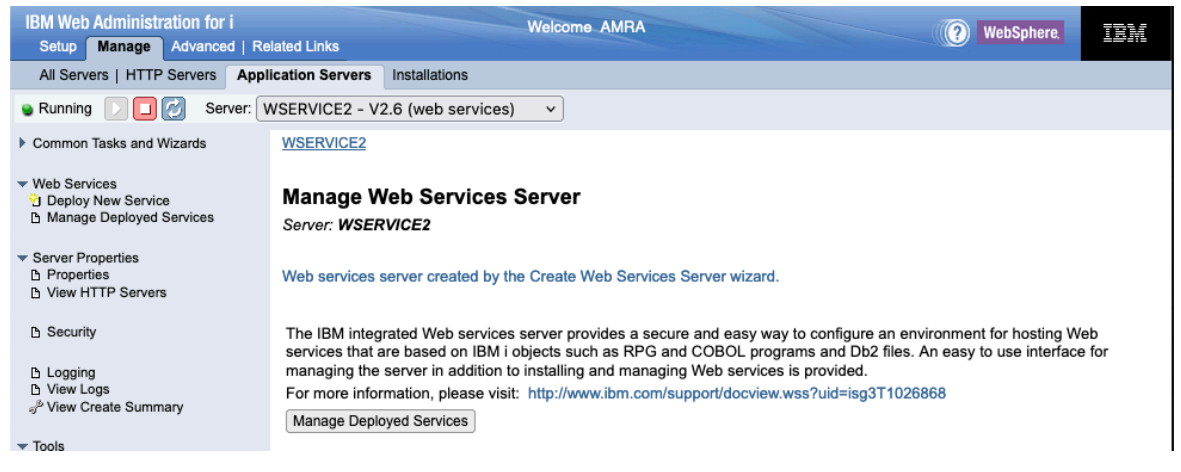

Congratulations, you have now successfully created an integrated web services server. If you click on **Manage Deployed Services** button, you will see the state and the deployed

services (a sample web service that is shipped with the server) active (green dot to the left of service name) as shown in in Figure 8.

Figure 8. Deployed services

| IBM Web Administration for i<br>Setup Manage Advanced   Re                           | Welcome AMRA<br>lated Links                                                                                    | WebSphere. | IBM |
|--------------------------------------------------------------------------------------|----------------------------------------------------------------------------------------------------|------------|-----|
| All Servers   HTTP Servers Appl                                                      | ication Servers Installations                                                                                  |            |     |
| Running D 🖸 💋 Server: V                                                              | VSERVICE2 - V2.6 (web services)                                                                                |            |     |
| Common Tasks and Wizards                                                             | WSERVICE2 > Manage Deployed Services                                                                           |            |     |
| ✓ Web Services ⑦ Deploy New Service 卧 Manage Deployed Services                       | Manage Deployed Services                                                                                       |            |     |
| <ul> <li>Server Properties</li> <li>Properties</li> <li>View HTTP Servers</li> </ul> | Data current as of May 10, 2024 2:55:04 PM. Find service: Find Clear                                           |            |     |
|                                                                                      | Service name         Status         Type         Startup type         Service definition           ConvertTemp |            |     |
| டு Logging<br>டு View Logs<br>ஏ <sup>ல்</sup> View Create Summary                    | Total 1 items           Deploy         Refresh                                                                 |            |     |
| ▼ Tools                                                                              |                                                                                                    |            |     |

The next steps will guide you through deploying your first ILE program object as a RESTful web service.

# Step 2. Deploy the ILE application as a RESTful web service

The following table summarizes the various details of the RESTful web service that we will be deploying:

| Procedure            | CONVERTTEMP             |
|----------------------|-------------------------|
| URI                  | <pre>/ftoc/{temp}</pre> |
| HTTP method          | GET                     |
| Query string         | ignored                 |
| <b>Request body</b>  | ignored                 |
| Response code        | 200 OK                  |
| <b>Response body</b> | JSON                    |

Table 1. REST information for RESTful web service

### Step 2-1. Deploy an IBM i program object as a web service

Click on the **Deploy New Service** wizard link that is in the navigation bar. You should see the panel in Figure 9.

#### Figure 9. Deploy web service - step 1

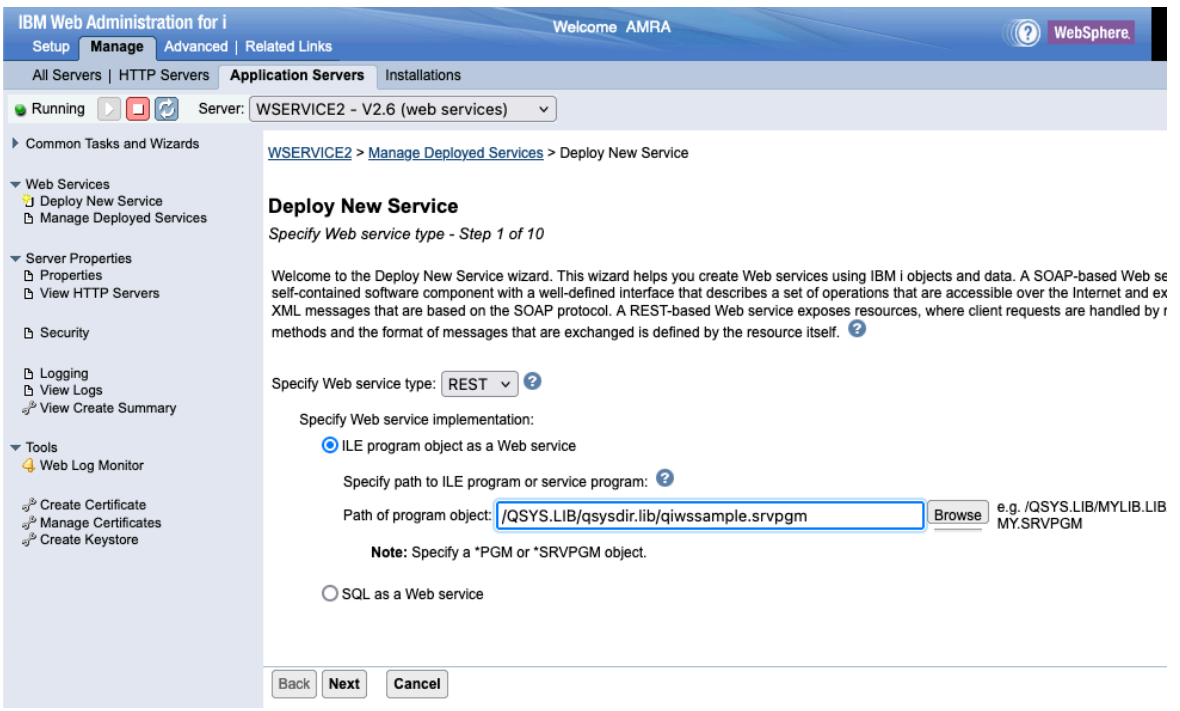

The panel gives you the option to either deploy a SOAP or REST web service. Since we are deploying a REST web service, we have selected the REST radio button. For REST, you have the option to deploy an ILE program or service program, or SQL statements as REST APIs. Since we are deploying an ILE service program, we specify an ILE program object name path from which the web service is generated. The path to the program object is /QSYS.LIB/QSYSDIR.LIB/QIWSSAMPLE.SRVPGM.

Note that there is two ways to locate the program object on the system. The default way is to specify the path to the program object. Another way is to search for the program object by browsing the integrated file system (IFS), which could take a while if a directory is specified that contains a lot of objects, such as /QSYS.LIB.

Click on the Next button at bottom of form.

#### Step 2-2. Specify name for the resource (web service)

Now we need to give the web service (i.e. resource) a meaningful service name and description. By default, the service name and description are set to the name of the selected program object (see Figure 10).

#### Figure 10. Deploy web service – step 2

| IBM Web Administration for i<br>Setup Manage Advanced   Re                                                      | lated Links                                        | Welcome AMRA                                                                                               |                                                                                                    | WebSphere,                                       |  |
|----------------------------------------------------------------------------------------------------|----------------------------------------------------|----------------------------------------------------------------------------------------------------|----------------------------------------------------------------------------------------------------|--------------------------------------------------|--|
| All Servers   HTTP Servers Appl                                                                                 | ication Servers Ins                                | stallations                                                                                                |                                                                                                    |                                                  |  |
| 💩 Running 📄 🗖 💋 Server: 🕅                                                                                       | VSERVICE2 - V2.6                                   | (web services) V                                                                                           |                                                                                                    |                                                  |  |
| Common Tasks and Wizards                                                                                        | WSERVICE2 > Mana                                   | age Deployed Services > Deploy New Service                                                                 |                                                                                                    |                                                  |  |
| <ul> <li>✓ Web Services</li> <li><sup>™</sup> Deploy New Service</li> <li>№ Manage Deployed Services</li> </ul> | Deploy New S<br>Specify Name for S                 | ervice<br>Service - Step 2 of 10                                                                           |                                                                                                    |                                                  |  |
| <ul> <li>▼ Server Properties</li> <li>△ Properties</li> <li>△ View HTTP Servers</li> </ul>                      | The Web service to to the context root an allowed. | be externalized is a resource. The URI path templat<br>nd can be a simple string or one or more template p | e identifies matching patterns for incoming HTTI<br>arameters that can contain regular expressions | ? requests. The path is to further restrict what |  |
| B Security                                                                                                    | Deseurse some                                      | <b>4</b>                                                                                                   |                                                                                                    |                                                  |  |
| B Logging                                                                                                    | Resource name:                                     |                                                                                                    |                                                                                                    |                                                  |  |
| ి View Create Summary                                                                                           | Service description:                               | QIWSSAMPLE                                                                                                 | _                                                                                                  |                                                  |  |
| ▼ Tools                                                                                                    | URI path template:                                 | /{temp: \d+}                                                                                               | e.g. /temperature, /temperature/{temp:\d+}                                                         |                                                  |  |

The resource name has been changed to ftoc. In addition, you can set a URI path template for the resource. For this example, we have specified a URI path template for the resource that has a variable named temp and a regular expression that limits the value that can be specified for the variable to digits. This matches what we wanted the URI to look like, which is of the following form:

../ftoc/{temp}

Click on the Next button at bottom of form.

#### Step 2-3. Specify security constraint

The security constraint limits who can access the web service. To protect the web service, an authentication method other than \*NONE needs to be specified (see Figure 11). If the web service is protected and roles have been defined, you will have the option to indicate what roles are authorized to the web service. If roles have not been defined, then all authenticated users are allowed access to the web service.

#### Figure 11. Deploy web service – step 3

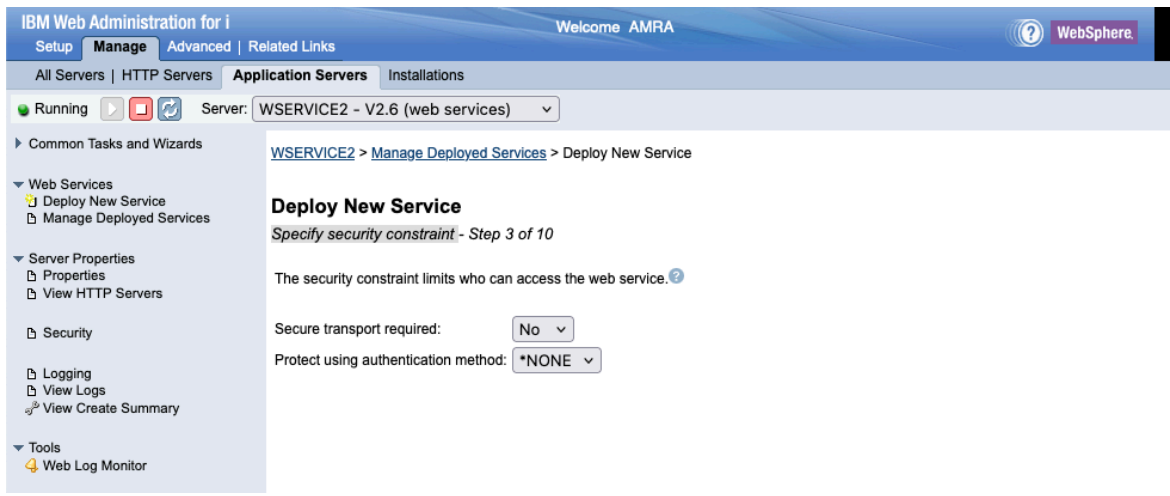

The security constraint panel is beyond the scope of this article. We accept the default values and click on the **Next** button at bottom of form.

# Step 2-4. Select export procedures to externalize as resource methods

The wizard will show a list of exported procedures as shown in Figure 12. For service programs (object type of \*SRVPGM), there may be one or more procedures. For programs (object type of \*PGM), there is only one procedure, which is the main entry point to the program. Expanding the procedure row shows the parameters for the procedure and various parameter attributes.

#### Figure 12. Deploy web service – step 4

| IBM Web Administration for i<br>Setup Manage Advanced                                                                                                    | Related Links                                                                   | Welcom                                                 | e AMRA                  |                  |                              | WebSphere.                |  |
|----------------------------------------------------------------------------------------------------|---------------------------------------------------------------------------------|--------------------------------------------------------|-------------------------|------------------|------------------------------|---------------------------|--|
| All Servers   HTTP Servers                                                                                                    | Application Servers                                                             | Installations                                          |                         |                  |                              |                           |  |
| Running D D Serve                                                                                                    | r: WSERVICE2 - V                                                                | 2.6 (web services) v                                   |                         |                  |                              |                           |  |
| Common Tasks and Wizards                                                                                                    | TIOLIVIOLE - I                                                                  | nanayo popioyou oo moos - popioy                       |                         |                  |                              |                           |  |
| Veb Services                                                                                                    | Deploy Nev                                                                      | w Service                                              |                         |                  |                              |                           |  |
| Deploy New Service Manage Deployed Services                                                                                                    | Service Select Export Procedures to Externalize as a Web Service - Step 4 of 10 |                                                        |                         |                  |                              |                           |  |
| Server Properties Exported procedures are entry points to a program object and are mapped to Web service operations. A procedure is a set of self-contained level language statements that performs a particular task and then returns to the caller. A service program contains one or more procedures |                                                                                 |                                                        |                         |                  |                              |                           |  |
| View HTTP Servers                                                                                                    | program contair                                                                 | ns only one procedure.                                 |                         |                  |                              |                           |  |
| Security                                                                                                    | The table below                                                                 | lists all the exported procedures foun                 | d in the program object | t that can be ex | xternalized through this Web | service. Expand the       |  |
| 🗅 Logging                                                                                                    | what is returned                                                                | I by the Web service.                                  | rocedure parameters.    | The Usage par    | ameter attribute anects wha  | t data is sent by clients |  |
| D View Logs                                                                                                    |                                                                                 |                                                        |                         |                  |                              |                           |  |
| J <sup>o</sup> View Create Summary                                                                                                    | Detect trans                                                                    | sient fields (length and is-null fields)               |                         |                  |                              |                           |  |
| ▼ Tools                                                                                                    | Use parame                                                                      | Use parameter name as element name for data structures |                         |                  |                              |                           |  |
| 4 Web Log Monitor                                                                                                    | Export procedu                                                                  | Export procedures: 3                                   |                         |                  |                              |                           |  |
| P Create Certificate                                                                                                    | Select Pro                                                                      | ocedure name/Parameter name                            | Usage                   | Data type        |                              |                           |  |
| Manage Certificates Create Keystore                                                                                                    |                                                                                 | CONVERTTEMP                                            |                         |                  |                              |                           |  |
| ij olodio nojstolo                                                                                                    | TE                                                                              | MPIN                                                   | input v                 | char             |                              |                           |  |
|                                                                                                    | TE                                                                              | TEMPOUT output v char                                  |                         |                  |                              |                           |  |
|                                                                                                    | Select All De                                                                   | Select All Deselect All Expand All Collapse All        |                         |                  |                              |                           |  |
| Back Next Cancel                                                                                                    |                                                                                 |                                                        |                         |                  |                              |                           |  |

The parameter attributes are modifiable. In most cases you want to modify the parameter attributes to control what data is to be sent by web service clients and what data is to be returned in the responses to the client requests.

In this example, the TEMPIN parameter is an input parameter, and the TEMPOUT parameter is the output parameter. This means that a web service client will need to only pass data corresponding to the TEMPIN parameter, and the response to the client request will be returned in the TEMPOUT parameter.

Click on the **Next** button at bottom of form.

#### Step 2-5. Specify ILE procedure information

This panel (Figure 13) is shown for each procedure to be deployed as a web service and allows you to indicate how each procedure invocation handles web service calls.

#### Parameter Case

A new RPG enhancement has been released for IBM i releases 7.1 and 7.2 that allows you to control the identifier case of parameter names. See the following PTFs for details:

SI55531 7.2 SI55442 7.2 SI55340 7.1

#### Figure 13. Deploy web service – step 5

| IBM Web Administration for i<br>Setup Manage Advanced   Re                                                      | lated Links                                                    | Velcome AMRA             | (?) WebSphere. |
|----------------------------------------------------------------------------------------------------|----------------------------------------------------------------|--------------------------|----------------|
| All Servers   HTTP Servers Appli                                                                                | ication Servers Installations                                  |                          |                |
| 🖌 Running 🕞 🔲 🧭 Server: 🕅                                                                                       | VSERVICE2 - V2.6 (web services) v                              |                          |                |
| Common Tasks and Wizards                                                                                        | WSERVICE2 > Manage Deployed Services >                         | Deploy New Service       |                |
| <ul> <li>▼ Web Services</li> <li>☆ Deploy New Service</li> <li>☆ Manage Deployed Services</li> </ul>            | Deploy New Service<br>Specify ILE Procedure Information - Step | 5 of 10                  |                |
| <ul> <li>Server Properties</li> <li>Properties</li> <li>View HTTP Servers</li> </ul>                            | Customize how each procedure invocation ha                     | ndles web service calls. |                |
| Security                                                                                                    | Procedure name:                                                | CONVERTTEMP              |                |
| ප Logging<br>ප View Logs<br><sub>ඒ</sub> View Create Summary                                                    | Trim mode for character fields:<br>User-defined error message: | Trailing v               | li.            |
| ▼ Tools                                                                                                    | HTTP status code on procedure call success:                    | 200 or v                 |                |
| 4 Web Log Monitor                                                                                               | HTTP status code on procedure call failure:                    | 500 or v                 |                |
| ್ರ <sup>ಶಿ</sup> Create Certificate<br>್ರ <sup>ಶಿ</sup> Manage Certificates<br>್ರ <sup>ತಿ</sup> Create Keystore |                                                                | _                        |                |

- **Trim mode for character fields**: Specify whether string data will have leading and/or trailing blanks removed.
  - **Trailing** indicates that trailing blanks should be removed.
  - Leading indicates that leading blanks should be removed.
  - **Both** indicates that leading and trailing blanks should be removed.
  - None indicates that leading and trailing blanks should not be removed.
- User-defined error message: Specify the error message that will be returned if an unexpected exception occurs. This message will replace the actual message returned by the operating system.
- **HTTP status code on procedure call success**: Specifies the HTTP status code that will be returned on a web service call that has run successfully. Note that if your program object returns the HTTP status code, it will override the value specified here.
- **HTTP status code on procedure call failure**: Specifies the HTTP status code that will be returned on a web service call that failed to run successfully.

Accept the defaults and click on the **Next** button at bottom of form.

#### Step 2-6. Specify resource method information

This panel (Figure 14) is used to specify various REST attributes on a per procedure basis.

#### Figure 14. Deploy web service – step 6

| IBM Web Administration for i<br>Setup Manage Advanced   Re                                           | elated Links                                             | Welcome AMRA                          |                  |                               | WebSpher           | re. III.       |
|----------------------------------------------------------------------------------------------------|----------------------------------------------------------|---------------------------------------|------------------|-------------------------------|--------------------|----------------|
| All Servers   HTTP Servers App                                                                       | lication Servers Installations                           |                                       |                  |                               |                    |                |
| 🗣 Running 下 🔲 🛃 Server: 🚺                                                                            | WSERVICE2 - V2.6 (web services)                          | <b>v</b>                              |                  |                               |                    |                |
| Common Tasks and Wizards                                                                             | WSERVICE2 > Manage Deployed Serv                         | ices > Deploy New Service             |                  |                               |                    |                |
| <ul> <li>✓ Web Services</li> <li>☑ Deploy New Service</li> <li>☑ Manage Deployed Services</li> </ul> | Deploy New Service<br>Specify Resource Method Informatic | on - Step 6 of 10                     |                  |                               |                    |                |
| <ul> <li>✓ Server Properties</li> <li>Properties</li> <li>View HTTP Servers</li> </ul>               | Procedures are mapped to resource me<br>resource method. | ethods. Each resource method needs to | be defined to ha | andle client requests by mapp | oing an HTTP reque | st method to a |
| Security     Logging                                                                                 | Procedure name:<br>URI path template for resource:       | CONVERTTEMP<br>/{temp: \d+}           |                  |                               |                    |                |
| View Logs                                                                                            | HTTP request method:                                     | GET v                                 |                  |                               |                    |                |
| a view oreate ourninary                                                                              | URI path template for method:                            | *NONE 0                               | r 👻              |                               |                    |                |
| <ul> <li>Tools</li> <li>Web Log Monitor</li> </ul>                                                   | HTTP response code output parameter                      | *NONE ~                               |                  |                               |                    |                |
| - Hos Log Monitor                                                                                    | HTTP header array output parameter:                      | *NONE V                               |                  |                               |                    |                |
| ್ರೆ Create Certificate<br>ೈ <sup>b</sup> Manage Certificates<br>ೈ <sup>b</sup> Create Keystore       | HTTP header information:                                 | *NONE                                 |                  | lii                           |                    |                |
|                                                                                                    | Error response output parameter:                         | *NONE 0                               | r 🗸              |                               |                    |                |
|                                                                                                    | Allowed input media types:                               | *ALL o                                | r v              | •                             |                    |                |
|                                                                                                    | Returned output media types:                             | *JSON 0                               | r v              | -                             |                    |                |
|                                                                                                    | Identifier for input wrapper element:                    | CONVERTTEMPInput o                    | r v              |                               |                    |                |
|                                                                                                    | Identifier for output wrapper element:                   | CONVERTTEMPResult                     | r v              |                               |                    |                |
|                                                                                                    | Vrap output parameters                                   |                                       |                  |                               |                    |                |
|                                                                                                    | Wrap input parameters                                    |                                       |                  |                               |                    |                |
|                                                                                                    | Input parameter mappings:                                |                                       |                  |                               |                    |                |
|                                                                                                    | Parameter name Data type                                 | Input source                          | Identifier       | Default Val                   | ue                 |                |
|                                                                                                    | TEMPIN char                                              | *PATH_PARAM V                         | temp 🗸           | *NONE                         | or v               |                |

The first two lines are the procedure name and URI path template for the resource, respectively. We have chosen to bind the resource method (i.e. procedure) to the HTTP request method of GET. We did not specify a URI path template for the resource method and thus \*NONE is specified. Similarly, there is no output parameter that will contain HTTP header data or the HTTP response code, so we specify \*NONE for those fields. We are also not returning any hard-coded HTTP headers in the response, so \*NONE is specified.

Because the REST API is bound to the GET HTTP method for which there is no payload, and thus no content type, the allowed input media types is set to \*ALL. The REST web service will return JSON data, so we specify JSON.

Finally, we have chosen to unwrap the parameters so that we can inject a value into the parameter TEMPIN from a value in the URI. We specify the URI path template variable temp that was defined in the URI path template for the resource.

#### Step 2-7. Specify user ID for this service

We now need to specify the user ID that the service will run under. As shown in Figure 15, you can run the service under the server's user ID, or you can specify an existing user ID that the service will run under.

#### Figure 15. Deploy web service - step 7

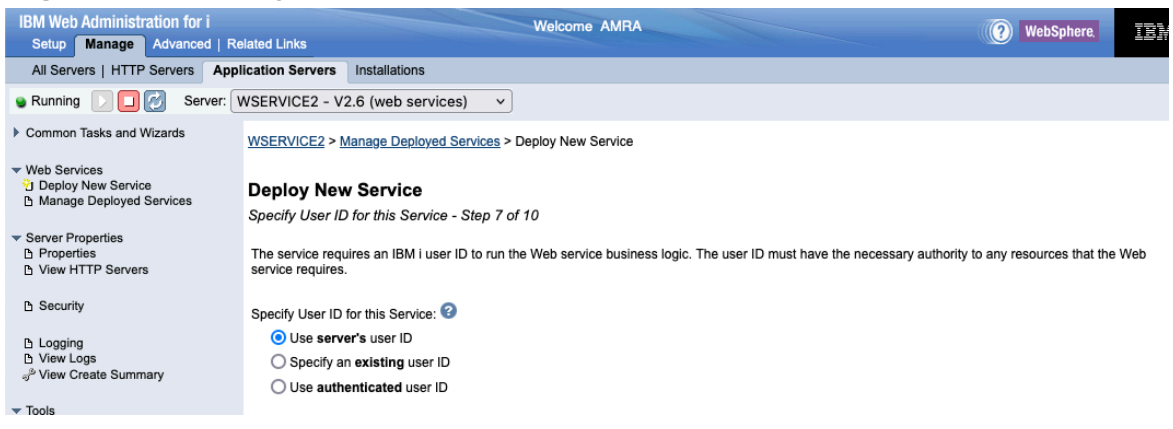

For the web service to run correctly, the user ID status must be set to \*ENABLED and the password must be set to a value other than \*NONE. If a user ID is specified that is disabled or has a password of \*NONE, a warning message is displayed, and the service may not run correctly. In addition, ensure that the specified user ID has the proper authorities to any resources and objects that the program object needs, such as libraries, databases, and files.

In this example, we will accept the default. Click on the Next button of the form.

#### Step 2-8. Specify library list

Specify any libraries that the program object needs to function properly (see Figure 16).

#### Figure 16. Deploy web service - step 8

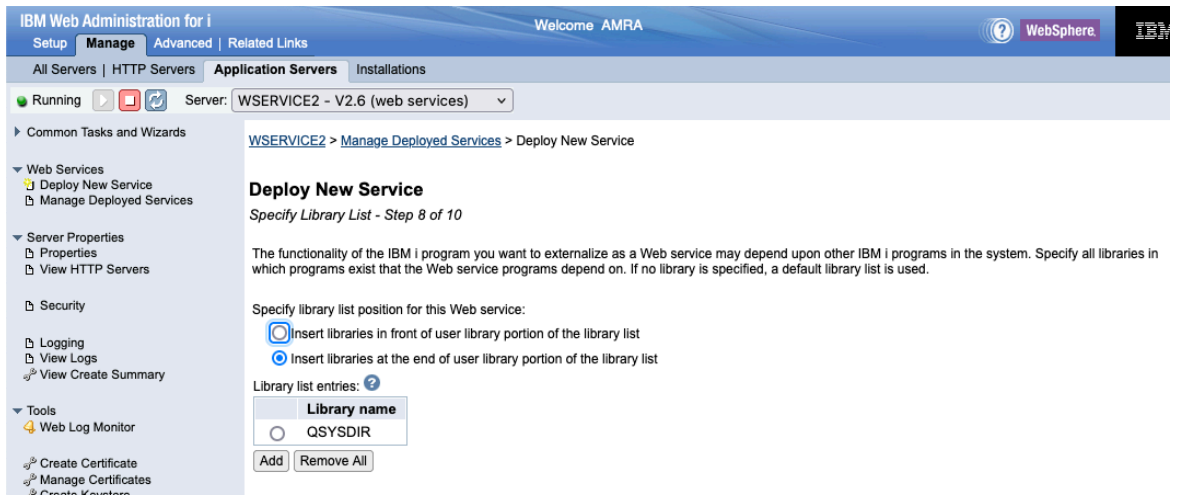

You have the option of putting the libraries at the start of the user portion of the library list or at the end of the user portion of the library list. Click on the **Next** button of the form.

### Step 2-9. Specify transport information to be passed

Specify what transport information related to the client request is to be passed to the web service implementation code (see Figure 17). The information is passed as environment variables.

#### IBM Web Administration for i Welcome AMRA (?) WebSphere. Setup Manage Advanced | Related Links All Servers | HTTP Servers Application Servers Installations Running D G Server: WSERVICE2 - V2.6 (web services) ~ Common Tasks and Wizards WSERVICE2 > Manage Deployed Services > Deploy New Service ✓ Web Services <sup>1</sup>/<sub>2</sub> Deploy New Service <sup>1</sup>/<sub>2</sub> Manage Deployed Services Deploy New Service Specify Transport Information to Be Passed - Step 9 of 10 Server Properties Properties View HTTP Servers Specify transport information to be passed to the web service implementation code. Specify Transport Metadata: B Security Transport Metadata QUERY\_STRING 읍 Logging 읍 View Logs REMOTE\_ADDR P View Create Summary REMOTE\_USER Tools 4 Web Log Monitor REQUEST\_METHOD REQUEST\_URI P Create Certificate <sup>3<sup>b</sup></sup> Manage Certificates <sup>3<sup>b</sup></sup> Create Keystore REQUEST\_URL SERVER\_NAME SERVER\_PORT Specify HTTP Headers: HTTP Headers There are no entries for this table. Add Remove All

#### Figure 17. Deploy web service - step 9

For example, the transport metadata REMOTE ADDR is passed to the web service implementation code in an environment variable named REMOTE ADDR.

HTTP headers indicates what transport headers (e.g. HTTP headers) to pass to the web service implementation code. Transport headers are passed as environment variables. The environment variable name for HTTP headers is made up of the specified HTTP header prefixed with 'HTTP ', all upper-cased. For example, if 'Content-type' is specified, then the environment variable name would be 'HTTP CONTENT-TYPE'. If an HTTP header was not passed in on the web service request, the environment variable value will be set to the null string.

Click on the **Next** button of the form.

#### Step 2-10. Deploy web service – step 10

The web service deployment wizard shows you a summary page (see Figure 18), giving you a chance to see the details relating to the web service being deployed.

ΠE

Figure 18. Deploy web service – step 10 (Summary – Services tab)

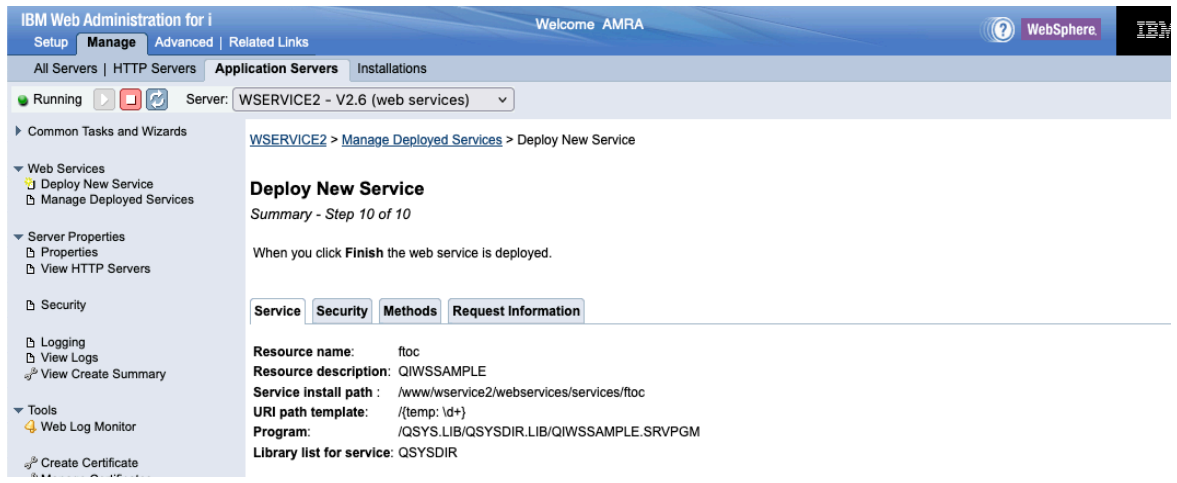

On the Services tab, you will see information about the service being deployed.

If you click on the **Security** tab, you will see security related attributes and constraints for the web service (see Figure 19).

#### Figure 19. Deploy web service – step 10 (Summary – Security tab)

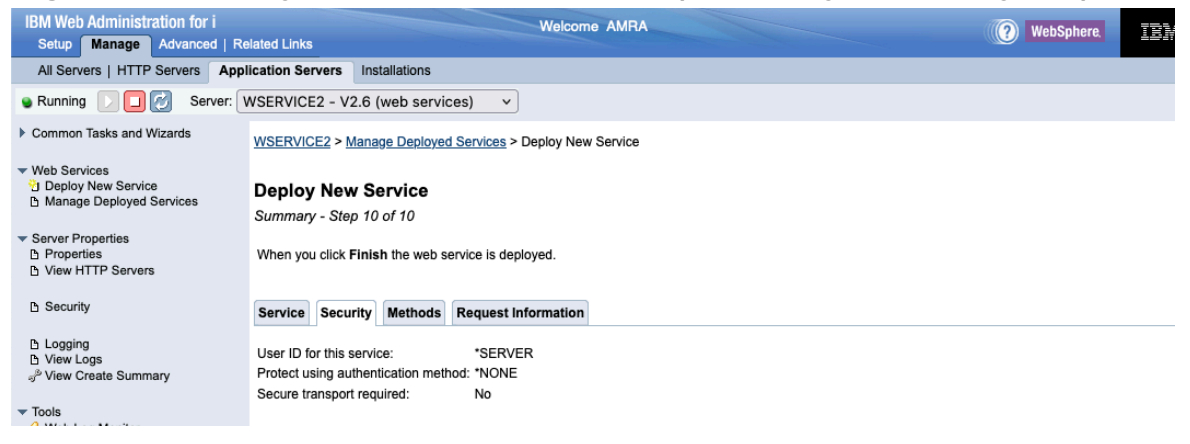

If you click on the **Methods** tab, you will see the resource methods that correspond to the procedures that were selected to be deployed (see Figure 20).

#### Figure 20. Deploy web service – step 10 (Methods tab)

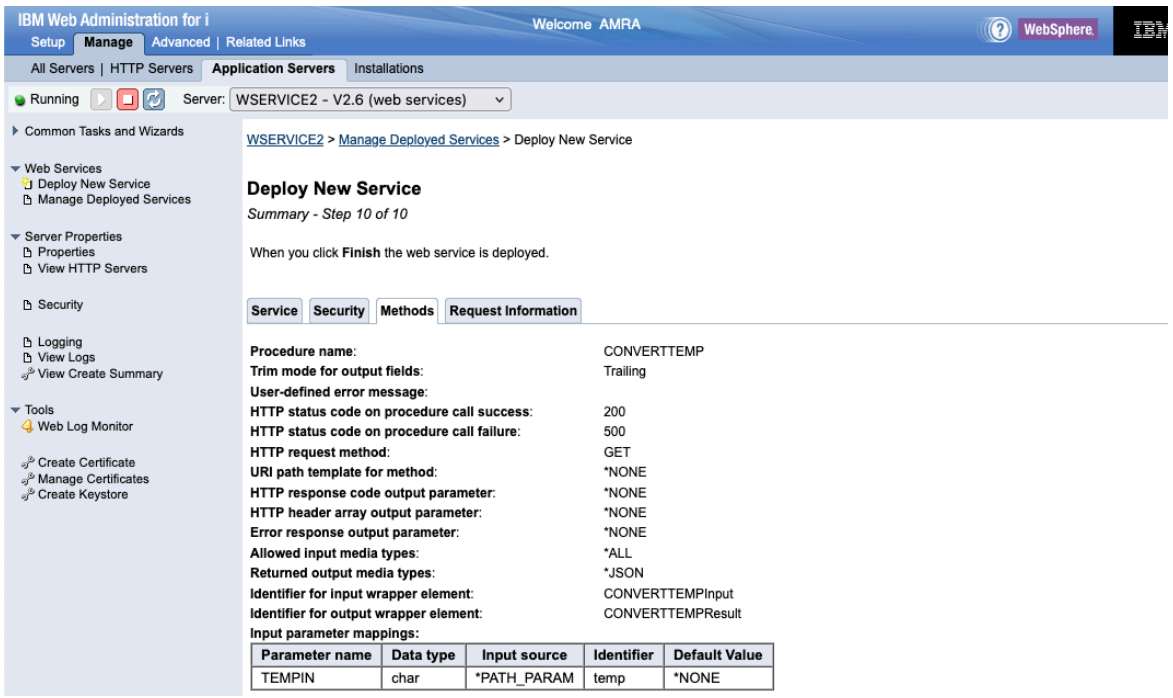

If you click on the **Request Information** tab, you will see the transport information to be passed to the web service implementation code (see Figure 21).

#### Figure 21. Deploy web service – step 10 (Request Information tab)

| IBM Web Administration for i<br>Setup Manage Advanced   Re                                           | lated Links                                                  | WebSphere. | IBN |  |  |  |  |  |  |  |  |  |
|----------------------------------------------------------------------------------------------------|--------------------------------------------------------------|------------|-----|--|--|--|--|--|--|--|--|--|
| All Servers   HTTP Servers Application Servers Installations                                         |                                                              |            |     |  |  |  |  |  |  |  |  |  |
| Running Server: WSERVICE2 - V2.6 (web services)                                                      |                                                              |            |     |  |  |  |  |  |  |  |  |  |
| Common Tasks and Wizards                                                                             | WSERVICE2 > Manage Deployed Services > Deploy New Service    |            |     |  |  |  |  |  |  |  |  |  |
| <ul> <li>✓ Web Services</li> <li>☑ Deploy New Service</li> <li>☑ Manage Deployed Services</li> </ul> | Deploy New Service<br>Summary - Step 10 of 10                |            |     |  |  |  |  |  |  |  |  |  |
| <ul> <li>Server Properties</li> <li>Properties</li> <li>View HTTP Servers</li> </ul>                 | When you click <b>Finish</b> the web service is deployed.    |            |     |  |  |  |  |  |  |  |  |  |
| B Security                                                                                           | Service Security Methods Request Information                 |            |     |  |  |  |  |  |  |  |  |  |
| Logging<br>L View Logs                                                                               | Transport Metadata:                                          |            |     |  |  |  |  |  |  |  |  |  |
| <ul> <li>→<sup>p</sup> View Create Summary</li> <li>▼ Tools</li> <li>↓ Web Log Monitor</li> </ul>    | Transport Metadata There are no entries for this table.      |            |     |  |  |  |  |  |  |  |  |  |
| ್ಯ <sup>5</sup> Create Certificate<br>್ರ <sup>5</sup> Manage Certificates                            | HTTP Headers: HTTP Headers Them are article for this for the |            |     |  |  |  |  |  |  |  |  |  |
| P Create Keystore                                                                                    | There are no entries for this table.                         |            |     |  |  |  |  |  |  |  |  |  |

Clicking on the **Finish** button at the bottom of the summary page will kick off the installation process. When the web service is deployed the deployed service becomes active (green dot to the left of service name) as in Figure 22:

#### Figure 22. Successfully deployed RESTful web service

| IBM Web Administration for i<br>Setup Manage Advanced   Re                                                     | lated Links                                                          |            |         | Welco        | me AMRA            |  | (? | WebSphere. | IBN |  |  |
|----------------------------------------------------------------------------------------------------|----------------------------------------------------------------------|------------|---------|--------------|--------------------|--|----|------------|-----|--|--|
| All Servers   HTTP Servers Appl                                                                                | ication Servers Insta                                                | allations  |         |              |                    |  |    |            |     |  |  |
| Running Server: WSERVICE2 - V2.6 (web services)                                                                |                                                                      |            |         |              |                    |  |    |            |     |  |  |
| Common Tasks and Wizards                                                                                       | WSERVICE2 > Manag                                                    | e Deployed | d Servi | ces          |                    |  |    |            |     |  |  |
| ✓ Web Services ⑦ Deploy New Service 乃 Manage Deployed Services                                                 | Manage Deploy                                                        | ed Serv    | vices   | 5            |                    |  |    |            |     |  |  |
| <ul> <li>▼ Server Properties</li> <li>△ Properties</li> <li>△ View HTTP Servers</li> <li>△ Security</li> </ul> | Data current as of May 10, 2024 4:09:38 PM. Find service: Find Clear |            |         |              |                    |  |    |            |     |  |  |
|                                                                                                    | Service name ^                                                       | Status     | Туре    | Startup type | Service definition |  |    |            |     |  |  |
|                                                                                                    | ConvertTemp                                                          | Running    | SOAP    | Automatic    | S View WSDL        |  |    |            |     |  |  |
| B Logging                                                                                                    | ftoc                                                                 | Running    | REST    | Automatic    | View Swagger       |  |    |            |     |  |  |
| D View Logs                                                                                                    | Total 2 items                                                        |            |         |              |                    |  |    |            |     |  |  |
| Tools                                                                                                    | Deploy                                                               |            | R       | efresh       |                    |  |    |            |     |  |  |

Congratulations, you have now successfully deployed your first ILE program object as a RESTful web service.

Since the web service that we deployed has a resource method that is bound to the HTTP GET request method, we can use any browser to quickly test the service (for services that use other HTTP request methods, an external tool needs to be used, such as SoapUI). Figure 23 shows the result of the request:

#### Figure 23. Testing web service

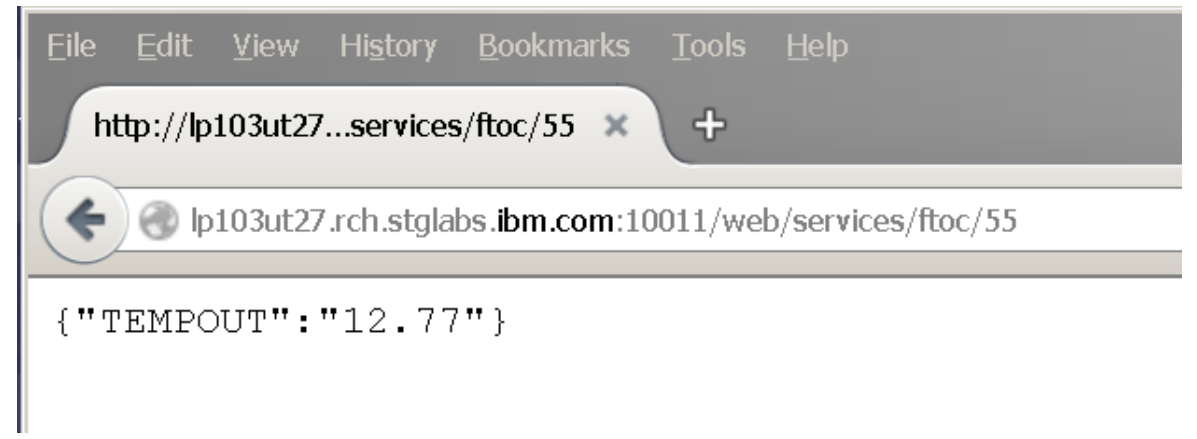

# Summary

In part one of this series, you learn the basic concepts behind REST web services and how the integrated web services server supports REST services. In this article, you learned how to deploy a simple ILE application as a RESTful web service.

Part three will take you through the steps of deploying a more complex ILE application that uses more of the REST features.

# Resources

- For everything about the integrated web services support on IBM i see the <u>product</u> web page.
- Parts one and three of the series can be found on the <u>integrated web services web</u> <u>site</u>.